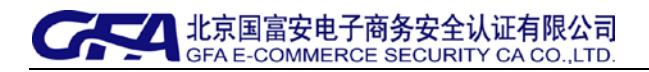

# 许可证企业电子印章注册系统操作手册

# 目 录

| 1、 | 登录电子印章系统2   |
|----|-------------|
| 2、 | 电子印章申请2     |
| 3、 | 电子印章变更9     |
| 4、 | 企业多用户绑定印章16 |
| 5、 | 证书更新后续绑印章23 |
| 6、 | 查询印章申请      |
| 8、 | 印章状态查询27    |
| 9、 | 联系我们        |

国富安公司版权所有

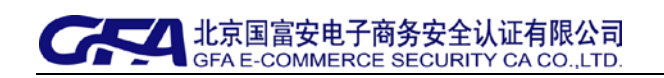

### 1、登录电子印章系统

- ▶ 插入许可证电子钥匙,登录网址: http://casign.gfapki.com.cn
- 在企业代码栏中输入 13 位企业码,并选择对应证书,输入的企业代码应与选择的企业证书代码一致,如下图所示:

| usiness license application for the registration system of electronic signature |                                                              |
|---------------------------------------------------------------------------------|--------------------------------------------------------------|
| ▲ 用户登录                                                                          |                                                              |
| 必须使用电<br>子钥匙登录<br>企业代码: 9999400000560<br>用户证书: 9999400000560-LUOYUN ✓           | 新用户登录? 如果您是第一次登录许可证企业电子印述申请注册系统,您的企业尚未申请过电子印章,则可以为本企业申请电子印章。 |
| 登录    查看证书                                                                      | 操作说明下载<br>点击此处可下载"电子印章操作说明"。                                 |
| 提示<br>★请选择输入正确的企业代码,并选择许可证用户证书                                                  | 控件下载     如果控件无法正常安装,请点击此处手起     下载安装。                        |
| ★只有企业代码和用户证书对应关系正确的情况下才能登录许可证印章<br>申请注册系统!                                      | 申请流程查看<br>点击此处可查看"电子印章申请流程"。                                 |
|                                                                                 | 😔 办理电子印章业务联系方式                                               |

### 2、电子印章申请

- ▶ 适用群体:从未申请过电子印章的许可证企业。
- 在上图登录界面中点击【查看证书】可查看选中证书的有效期等详细信息。点击【登录】后,出现如下图所示:

国富安公司版权所有

| 年可证企业电子<br>第一次注册<br>第二次注册<br>第二次注册 |                                                                 |
|------------------------------------|-----------------------------------------------------------------|
| · 电子印章申请 从未申请过电子印章。在此可以申请操作。       | ▲欢迎想任用本系统<br>金山代码: 999940000560                                 |
| 印章确认函打印及上传 印章申请状态及确认团上传。           | 用户名: LUOYUN<br>申请人:云<br>使用说明<br>该念结构左射说明进行操作。」<br>问题。请况时联系寄服人员。 |
| 印章状态查询 查看已经拥有的电子印章信息。              |                                                                 |

▶ 点击【电子印章申请】后,如下图所示:

| Connect Incense application for the registration system of el                                                            | 填写电子印<br>章申请信息                   |                            |
|----------------------------------------------------------------------------------------------------|----------------------------------|----------------------------|
| 企业基本信息申请人信息                                                                                                    |                                  |                            |
| • 企业名称:北京新试企业                                                                                                    |                                  | ✔ 通过体意验证!                  |
| ▲ 企业代码: 9999400000560                                                                                                    |                                  | 13位港出口企业代码                 |
| ▲ 企业法人: 季东                                                                                                    |                                  | ✔ 通过信息验证:                  |
| <ul> <li>法人证件号码: 11010219756001254</li> <li>申请人姓名: 王成</li> <li>证书主题: CN+9999400000560-LUOYUN, OU+IELIC, O=123</li> </ul> | 123123123123-元, L=dongcheng, ST= | ✓ 通过体电验证:                  |
| <ul> <li>联系地址:北京技术开发区荣华中路11号</li> </ul>                                                                                  |                                  | ✔ 通过信息验证:                  |
| ★ 联系电话 (手机): 18910244499                                                                                                 |                                  | ✔ 通过信息验证:                  |
| ▲ 联系电话(座机): 67811021                                                                                                    |                                  | ✔ 通过信息验证:                  |
| ▲ 电子邮箱: wangbing@126.com                                                                                                 |                                  | <b>《通知的事物就是</b> 每日年,请留公司参福 |
| ★ 曲取编码: 100176                                                                                                    |                                  | ✔ 通过体理验证:                  |
|                                                                                                    | 输认 返回                            |                            |

▶ 填写企业及个人信息并确认无误后,点击【确认】按钮,出现如下图所示:

国富安公司版权所有

| 印章申请                      |                                           |                      |
|---------------------------|-------------------------------------------|----------------------|
| 企业基本信息申请人信息               |                                           |                      |
| ★ 企业名称:北京测试企业             | 提交由请提示                                    | ×                    |
| ★ 企业代码: 9999400000560     |                                           | 代码                   |
| ★ 企业法人: 李东                | 请您重新检查信息是否正确,提交后信息将                       | 不能做更改。确定要保存并提交吗?     |
| 🗴 法人证件类型: 🔵 身份证 🔘         |                                           | 金油山道                 |
| ★ 法人证件号码: 11010219756001  | 254                                       | 要返击提父开返回位宣           |
| ★ 申请人姓名: 王斌               |                                           | ● 通过信題验证!            |
| ★ 证书主题: CN=9999400000560- | LUOYUN, OU=IELIC, O=123123123123123-云, L= | dongcheng, ST=beljir |
| ★ 联系地址: 北京技术开发区荣华中        | 略11号                                      | ✔ 通过信息验证!            |
| ★ 联系电话(手机): 1891024449    | 9                                         | ✔ 通过信息验证!            |
| ★ 联系电话(座机): 67811021      |                                           | ✔ 通过信息验证!            |
| ★ 电子邮箱: wangbing@126.com  |                                           | 《論和時期缺乏》的件,清留公同邮箱    |
|                           |                                           |                      |

- ▶ 如需修改申请信息,点击【我要退出提交并返回检查】进行修改;
- ▶ 若无需修改,点击【我已检查并确认提交】按钮后,出现如下图所示:

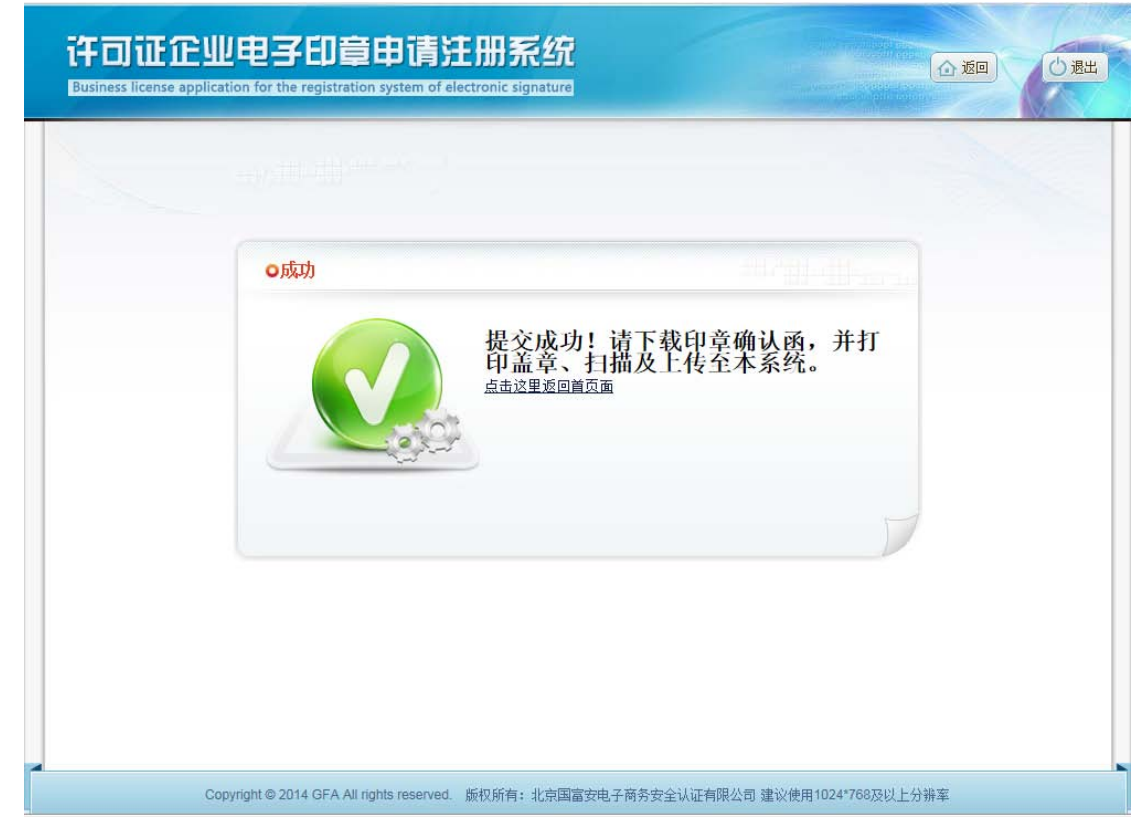

▶ 【点击这里返回首页面】后,如下图所示:

国富安公司版权所有

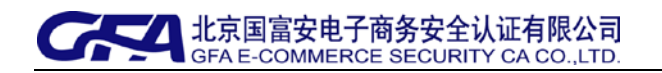

| 🔿 由乙印音杰面  | 由子印會由诸课企业名称变更,点击此处可进行印章变更操作。 |                                |
|-----------|------------------------------|--------------------------------|
|           | 查询、下载,                       | <b>人</b> 欢迎您使用本系统              |
|           | 点击此处                         | 企业代码: 9999400000560            |
|           | 7/                           | 用户名: LUOYUN<br>申请人: 云          |
| 💪 印音确认函打印 | <b>以</b> 上任 印章申请状态及确认函上传。    |                                |
|           |                              | 🔵 使用说明                         |
|           | 72.<br>                      | 请您按照左侧说明进行操作,<br>问题,请及时联系客服人员。 |
|           | 李孟口经拥 <u>寿的中 乙印</u> 奇信自。     |                                |
| 10章化空国    |                              | ☆ 办理电子印章业务联系方                  |
|           |                              | 1.国富安北京忌部技术支持电<br>010-58103599 |
|           |                              | 2.全国地方业务受理点                    |
|           |                              | 帮助信息<br>HELP INFORMATION       |

▶ 点击【印章确认函打印及上传】按钮,出现如下图所示:

|   | 企业名称   | 企业代码          | 申请人证书主题                  | 申请时间                | 类型   | 状态  | 操作           |
|---|--------|---------------|--------------------------|---------------------|------|-----|--------------|
| 1 | 北京测试企业 | 9999400000560 | CN=9999400000560-LUOYUN, | 2015-07-23 18:41:54 | 印章变更 | 新申请 | 查看申请函下载上传申请函 |
| 2 | 北京测试企业 | 9999400000560 | CN=9999400000560-LUOYUN, | 2015-07-23 17:47:29 | 印章变更 | 已审核 | 查看 浏览申请函     |
| 3 | 北京测试企业 | 9999400000560 | CN=9999400000560-LUOYUN, | 2015-07-23 16:14:26 | 印章申请 | 已审核 | 查看 浏览申请函     |
|   |        |               |                          |                     |      |     |              |

▶ 在需要申请印章的记录上点击【申请函下载】,出现如下图所示:

|   | 企业多  |                                   | 由法人证书主题         | 由法时间   | ***         | 操作            |
|---|------|-----------------------------------|-----------------|--------|-------------|---------------|
| 1 | 北京测试 |                                   | xpiorer         |        |             | 查看申请函下载 上传确认函 |
| 2 | 北京测试 | <b>兰</b> 有和跟踪下                    |                 | 搜索卜载项  | Q           | 查看 浏览确认图      |
|   |      | 999940000pdf 84<br>172.18.102.139 | .8 KB 要打开或保存此文( | 件吗? 打开 | <u>保存</u> ▼ |               |

可选择"打开"直接显示申请函内容,或选择"保存"另存到本地磁盘后再打开申请函 内容,出现如下图所示:

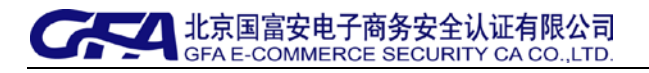

#### 许可证申领系统电子印章申请确认函

为实现许可证无纸化申领和电子许可证的要求,我局委托国富安公司为进出 口企业办理电子印章业务。确认函表示企业同意将许可证申领上报材料采用数字 签名+电子印章的形式上报,并同意使用以下信息绑定电子印章。

印章采集区域 (请在空白处清晰的加盖企业公章):

企业基本信息

- ★ 企业名称: 北京测试企业
- ★ 企业法人: 李军
- ★ 组织机构代码: 9999400000560
- ★ 用户登录名: LUOYUN

#### 申请人信息

- ★ 申请人姓名: 王斌
- ★ 身份证号码: 11010219756001254
- ★ 联系电话: 67811021
- ★ 电子邮件: wangbing@126.com
- ★ 邮寄地址:北京技术开发区荣华中路11号
- ★ 证书主题: C N = 9999400000560-LU O Y U N ,O U = IE L IC , O = 123123123123-云, L=dongcheng, ST=beijing, C=C N

申请人签字:

日期:

- > 填写申请函信息后打印签字,并在印章采集区加盖清晰的公章;
- ▶ 请务必使用扫描仪扫描申请函盖章原件(图片格式为: PNG、JPG、GIF),然后上传确认函。
- ▶ 上传步骤:在需要上传确认函的记录上点击【上传确认函】,出现如下图所示:

国富安公司版权所有

| isiness license applica | ition for the registration system | n of electronic signature | 3                       |  |
|-------------------------|-----------------------------------|---------------------------|-------------------------|--|
| ы                       | 专确认函图片                            |                           |                         |  |
|                         |                                   | 提交                        | 角认函                     |  |
|                         |                                   | 诸诜择后缀名是pr                 | 预览…<br>ng.jpg.gif格式的图片。 |  |
|                         |                                   | 确认上传                      | <b>返回</b>               |  |

▶ 点击"预览"可显示要上传的确认函,如下图所示:

| Private and a constraint of the state state is the state is the s |
|----------------------------------------------------------------------------------------------------|

▶ 预览无误后可点击【确认上传】完成上传,出现如下图所示:

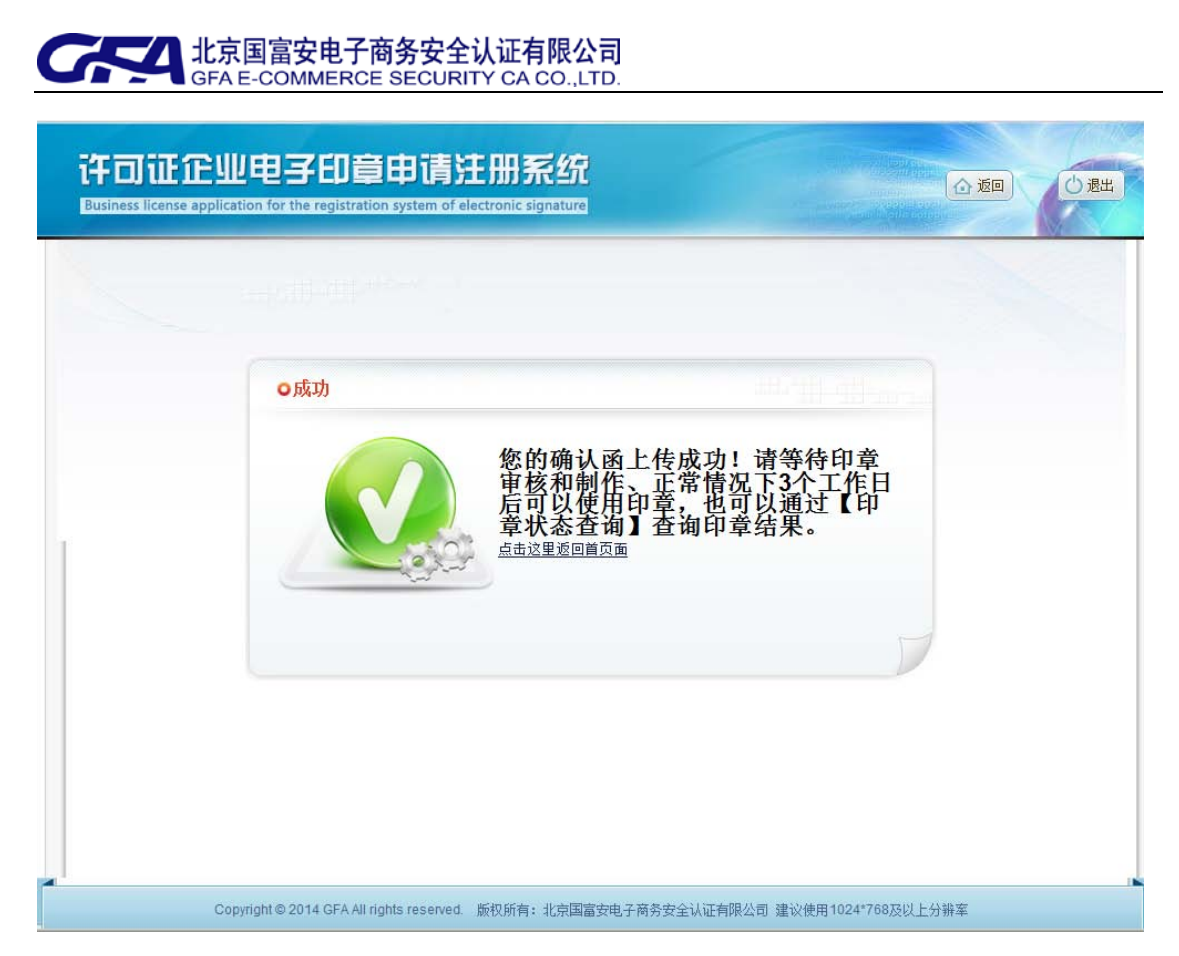

- ▶ 此时确认函上传成功,请等待国富安公司审核和制作印章。
- > 可通过【印章状态查询】功能查询印章审核和制作进度。

### 3、电子印章变更

- 适用群体:企业已经拥有电子印章,如果企业名称或公章形式发生改变时,则电子 印章需要变更。
- ▶ 申请步骤:插入电子钥匙登录系统后,出现如下图所示:

国富安公司版权所有

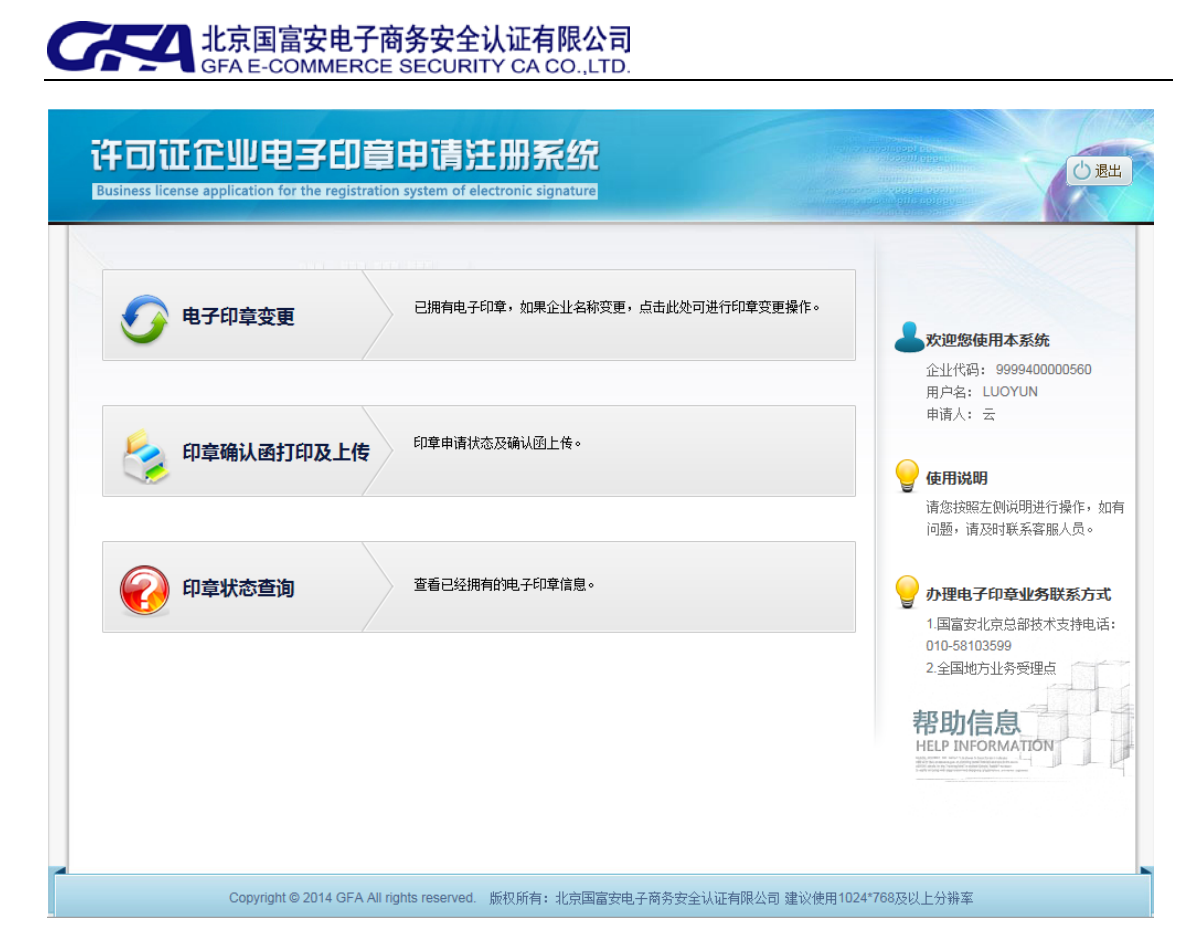

▶ 点击【电子印章变更】,出现如下图所示:

| 午可证企业电子印章申请注册系统<br>susiness license application for the registration system of electronic signature |                        |
|----------------------------------------------------------------------------------------------------|------------------------|
| 印章变更申请                                                                                              |                        |
| 企业基本信息 申请人信息                                                                                        |                        |
| ★ 企业名称:北京测试企业                                                                                       | 🗙 🖌 通过信息验证!            |
| ★ 企业代码: 999940000560                                                                                | 13位进出口企业代码             |
| ★ 企业法人:李军                                                                                           |                        |
| ★ 法人证件类型: ○ 身份证 ○ 军官证 ○ 士兵证 ○ 护照 ④ 其他                                                               |                        |
| ★ 法人证件号码: 11010219756001254                                                                         |                        |
| ★ 申请人姓名: 王斌                                                                                         |                        |
| ★ 证书主题: CN=9999400000560-LUOYUN, OU=IELIC, O=123123123123123-云, L=dongcheng, ST=b                   | peijir                 |
| ★ 联系地址:北京技术开发区荣华中路11号                                                                               |                        |
| ★ 联系电话(手机): 18910123221                                                                             |                        |
| ★ 联系电话(座机): 67811021                                                                                |                        |
| ★ 电子邮箱: wangbing@126.com                                                                            | 为确保用户能收到邮件,请留公网邮箱      |
| ★ 邮政编码: 100175                                                                                      |                        |
| 确认 返回                                                                                               |                        |
| Copyright © 2014 GFA All rights reserved. 版权所有:北京国富安电子商务安全认证                                        | 有限公司建议使用1024★768及以上分辨率 |

▶ 输入变更后的企业名称,点击【确认】按钮,出现如下图所示:

国富安公司版权所有

| 印發更新申請            金辻华希部:北京朔雨企业             金辻华希部:北京朔雨企业             金辻华希部:北京朔雨企业             金辻华希部:北京朔雨企业             金辻朱公:李东             金辻朱公:李东             金辻朱公:李东             金大征件号码:1010219756001254             北方松市子方を000000560-LUOYUN, OU=IELIC, O=123123123123123123-云, L=dongcheng, ST=beijir             本 正书主整:CN=9999400000560-LUOYUN, OU=IELIC, O=123123123123123-云, L=dongcheng, ST=beijir             联系电话(手机): 18910244499             联系电话(手机): 18910244499             联系电话(手机): 67611021             联系电话(全机): 67611021             取子曲话:wangbing@126.com                                                                                                    |                                                                             |                                         |                                           |
|----------------------------------------------------------------------------------------------------|-----------------------------------------------------------------------------|-----------------------------------------|-------------------------------------------|
| 企业基本信息 申请人信息         ▲ 企业名称:北京期试企业         ▲ 企业名称:北京期试企业         ▲ 企业名称:北京期试企业         ▲ 企业名称:北京期试企业         ▲ 企业名称:北京期试企业         ▲ 企业名称:北京期试企业         ▲ 企业名称:北京期试企业         ▲ 企业名称:北京期试企业         ▲ 企业名称:东西         ▲ 企业名称:金田         ● 房份证 ○ 军官试         ★ 大心证件号码:1100219756001254         ▲ 田市長姓名:王誠         ● 田村香島經:         ● 田村香島經:         ● 市大地名:王誠         ● 田村香島經         ● 田村香島經         ● 田村香島         ● 田村香地         ● 田村香島         ● 田村香島         ● 田村香島         ● 田村香島         ● 田村香島登证!         ● 田村香島登证!         ● 田村香島登证!         ● 田村香島         ● 田村香島         ● 田村香島         ● 田村香島         ● 田村香島         ● 田村香島         ● 田村香島         ● 田村香島         ● 田村香島         ● 田村香島         ● 田村香島         ● 田村香島         ● 田村香島         ● 田村香島         ● 田村香島         ● 田村香島         ● 田村香島         ● 田村香島         ● 田村香島                                                                                                    | 印查更新申请                                                                      |                                         |                                           |
| <ul> <li>企业名称:北京期试企业</li> <li>企业代码: 9999400000560</li> <li>企业发人:李东</li> <li>法人证件类型: ○ 身份证 ○ 军官证</li> <li>求已检查并确认提文 我要退出提交并返回检查</li> <li>* 法人证件号码: 11010219756001254</li> <li>* 市请人姓名: 王斌</li> <li>* 证书主题: CN=9999400000560-LUOYUN, OU=IELIC, O=123123123123123-云, L=dongcheng, ST=beijir</li> <li>* 联系地址:北京技术开发区荣华中路11号</li> <li>* 联系电话(手机): 18910244499</li> <li>* 联系电话(连机): 67611021</li> <li>* 國子師福祉:</li> <li>* 电子邮稿:wangbing@126.com</li> </ul>                                                                                                    | 企业基本信息 甲请人信息                                                                |                                         |                                           |
| <ul> <li>         金山代码: 9999400000560         <ul> <li>             金山代码: 9999400000560             <ul></ul></li></ul></li></ul>                                                                                                    | ★ 企业名称:北京测试企业                                                               | 提交由请提示                                  | × <sup>1</sup>                            |
| <ul> <li>         金让法人: 麥东         <ul> <li>             金让法人: 麥东             </li> <li>             法人证件共型:             今月份证             ○ 写信证             </li> <li>             朱人证件号码:             11010219756001254             </li> <li>             朱己述告書:             王斌             </li> <li>             在日本長部:             上1010219756001254             </li> <li>             秋日信息:             まご             </li> <li>             では本主語:             CN=999940000560-LUOYUN, OU=IELIC, O=123123123123123-云, L=dongcheng, ST=beijir             </li> <li>             联系地址:             北京技术开发区荣华中路11号             </li> <li>             联系电话(手机):             18910244499             </li> <li>             联系电话(手机):             18910244499             </li> <li>             联系电话(重新):             67611021             </li> <li>             低到信息验证:             </li> <li>             电和電域信息验证:             </li> <li>             他報子 細嶺:             wangbing@126.com             </li> </ul> </li> </ul> | ★ 企业代码: 9999400000560                                                       |                                         | 代码                                        |
| <ul> <li>★ 法人证件表型: ○ 身份证 ○ 军官证</li> <li>★ 法人证件号码: 11010219756001254</li> <li>★ 申请人姓名: 王斌</li> <li>★ 正书主题: CN=9999400000560-LUOYUN, OU=IELIC, O=123123123123123-云, L=dongcheng, ST=beijir</li> <li>★ 联系地址: 北京技术开发区荣华中路11号</li> <li>◆ 通过信息验证!</li> <li>★ 联系电话(手机): 18910244499</li> <li>◆ 通过信息验证!</li> <li>★ 联系电话(座机): 67611021</li> <li>◆ 通过信息验证!</li> <li>★ 电子邮箱: wangbing@126.com</li> </ul>                                                                                                    | ★ 企业法人: 李东                                                                  | 请您重新检查信息是否正确,提交后信息将                     | 不能做更改。确定要保存并提交吗?                          |
| <ul> <li>★ 法人证件号码: 11010219756001254</li> <li>★ 申请人姓名: 王斌</li> <li>★ 申请人姓名: 王斌</li> <li>★ 证书主题: CN=9999400000560-LUOYUN, CU=IELIC, O=123123123123123-云, L=dongcheng, ST=beijir</li> <li>★ 联系地址: 北京技术开发区荣华中路11号</li> <li>◆ 通过信息验证:</li> <li>★ 联系电话(手机): 18910244499</li> <li>◆ 通过信息验证:</li> <li>★ 联系电话(连机): 67811021</li> <li>◆ 通过信息验证:</li> <li>★ 电子邮箱: wangbing@126.com</li> </ul>                                                                                                    | ★ 法人证件类型: ○ 身份证 ○ 军官                                                        |                                         |                                           |
| <ul> <li>★ 申请人姓名: 王斌</li> <li>▲ 证书主题: CN=9999400000560-LUCYUN, OU=IELIC, O=123123123123-云, L=dongcheng, ST=beijir</li> <li>▲ 联系地址: 北京技术开发区荣华中路11号</li> <li>▲ 联系电话(手机): 18910244499</li> <li>▲ 联系电话(手机): 67811021</li> <li>▲ 重过信息验证:</li> <li>▲ 电子邮箱: wangbing@126.com</li> <li>● 建建信息验证:</li> </ul>                                                                                                    | ★ 法人证件号码: 11010219756001254                                                 |                                         | 要退出提交开返回检查。哈哈证                            |
| <ul> <li>★ 证书主题: CN=9999400000560-LUCYUN, OU=IELIC, O=123123123123123-云, L=dongcheng, ST=beijir</li> <li>★ 联系电话: 北京技术开发区荣华中路11号</li> <li>◆ 重过信息验证:</li> <li>◆ 重过信息验证:</li> <li>◆ 重过信息验证:</li> <li>◆ 重过信息验证:</li> <li>◆ 重过信息验证:</li> <li>★ 联系电话 (座机): 67611021</li> <li>◆ 重过信息验证:</li> <li>★ 电子邮箱: wangbing@126.com</li> </ul>                                                                                                    | ★ 申请人姓名: 王斌                                                                 |                                         | ● 通辺盲問設证:                                 |
| <ul> <li>★ 联系地址:北京技术开发区荣华中路11号</li> <li>◆ 通过信息验证:</li> <li>◆ 通过信息验证:</li> <li>◆ 通过信息验证:</li> <li>◆ 通过信息验证:</li> <li>◆ 通过信息验证:</li> <li>◆ 通过信息验证:</li> <li>◆ 通过信息验证:</li> <li>◆ 通过信息验证:</li> <li>◆ 電过信息验证:</li> </ul>                                                                                                    | ★ 证书主题: <u>CN=9999400000560-LUO</u>                                         | DYUN, OU=IELIC, O=123123123123123-궀, L= | dongcheng, ST=beijir                      |
| <ul> <li>★ 联系电话(手机): 18910244499</li> <li>◆ 通过信息验证!</li> <li>◆ 通过信息验证!</li> <li>★ 电子邮箱: wangbing@126.com</li> <li>◆ 通过信息验证!</li> </ul>                                                                                                    | ★ 联系地址:北京技术开发区荣华中路1                                                         | 11号                                     | ✓通过信息验证!                                  |
| <ul> <li>★ 联系电话(座机): 67811021</li> <li>◆ 通过信息验证:</li> <li>◆ 电子邮箱: wangbing@126.com</li> <li>◆ 建建合息验证:</li> </ul>                                                                                                    | ★ 联系电话(手机):                                                                 |                                         | ☞ 通过信息验证!                                 |
| ★ 电子邮箱: wangbing@126.com // / / / / / / / / / / / / / / / / /                                                                                                     | ★ 联系电话(座机): 67811021                                                        |                                         | ✔ 通过信息验证:                                 |
|                                                                                                    | ★ 电子邮箱: wangbing@126.com                                                    |                                         | 《加藏和蘇爾爾爾爾爾爾爾爾爾爾爾爾爾爾爾爾爾爾爾爾爾爾爾爾爾爾爾爾爾爾爾爾爾爾爾爾 |
| ★ 由70%编码: 100176 🔷 通过信息验证:                                                                                                    |                                                                             |                                         |                                           |
|                                                                                                    | : 联系电话(手机): 18910244499<br>: 联系电话(座机): 67811021<br>: 电子邮箱: wangbing@126.com |                                         | ▲通过情想验证:<br>◆通过情想验证:<br>●通过情想验证:          |

- ▶ 如需修改申请信息,点击【我要退出提交并返回检查】进行修改;
- ▶ 如无需修改,点击【我已检查并确认提交】按钮后,出现如下图所示:

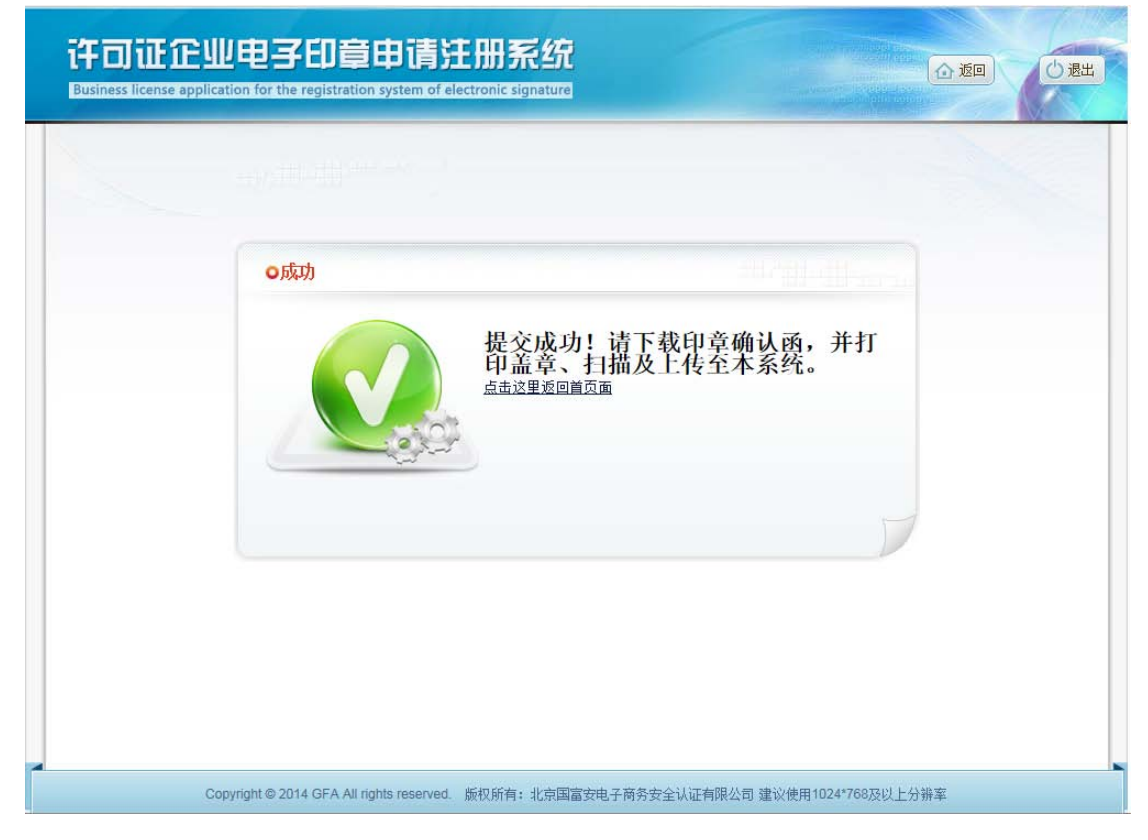

▶ 【点击这里返回首页面】后,如下图所示:

国富安公司版权所有

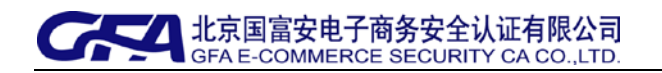

| 🔿 由乙印音杰面  | 由子印會由诸课企业名称变更,点击此处可进行印章变更操作。 |                                |
|-----------|------------------------------|--------------------------------|
|           | 查询、下载,                       | <b>人</b> 欢迎您使用本系统              |
|           | 点击此处                         | 企业代码: 9999400000560            |
|           | 7/                           | 用户名: LUOYUN<br>申请人: 云          |
| 💪 印音确认函打印 | <b>以</b> 上任 印章申请状态及确认函上传。    |                                |
|           |                              | 🔵 使用说明                         |
|           | 72.<br>                      | 请您按照左侧说明进行操作,<br>问题,请及时联系客服人员。 |
|           | 李孟口经拥 <u>寿的中 乙印</u> 奇信自。     |                                |
| 10章化空国    |                              | ☆ 办理电子印章业务联系方                  |
|           |                              | 1.国富安北京忌部技术支持电<br>010-58103599 |
|           |                              | 2.全国地方业务受理点                    |
|           |                              | 帮助信息<br>HELP INFORMATION       |

▶ 点击【印章确认函打印及上传】按钮,出现如下图所示:

|   | 企业名称   | 企业代码          | 申请人证书主题                  | 申请时间                | 类型   | 状态  | 操作           |
|---|--------|---------------|--------------------------|---------------------|------|-----|--------------|
| 1 | 北京测试企业 | 9999400000560 | CN=9999400000560-LUOYUN, | 2015-07-23 18:41:54 | 印章变更 | 新申请 | 查看申请函下载上传申请函 |
| 2 | 北京测试企业 | 9999400000560 | CN=9999400000560-LUOYUN, | 2015-07-23 17:47:29 | 印章变更 | 已审核 | 查看 浏览申请函     |
| 3 | 北京测试企业 | 9999400000560 | CN=9999400000560-LUOYUN, | 2015-07-23 16:14:26 | 印章申请 | 已审核 | 查看 浏览申请函     |
|   |        |               |                          |                     |      |     |              |

▶ 在需要印章变更的记录上点击【申请函下载】,出现如下图所示:

|   | 企业多  |                                   | 由法人证书主题         | 由法时间   | ***         | 操作            |
|---|------|-----------------------------------|-----------------|--------|-------------|---------------|
| 1 | 北京测试 |                                   | xpiorer         |        |             | 查看申请函下载 上传确认函 |
| 2 | 北京测试 | <b>兰</b> 有和跟踪下                    |                 | 搜索卜载项  | Q           | 查看 浏览确认图      |
|   |      | 999940000pdf 84<br>172.18.102.139 | .8 KB 要打开或保存此文( | 件吗? 打开 | <u>保存</u> ▼ |               |

可选择"打开"直接显示申请函内容,或选择"保存"另存到本地磁盘后再打开申请函 内容,出现如下图所示:

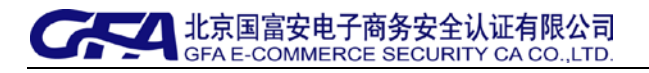

#### 许可证申领系统电子印章申请确认函

为实现许可证无纸化申领和电子许可证的要求,我局委托国富安公司为进出 口企业办理电子印章业务。确认函表示企业同意将许可证申领上报材料采用数字 签名+电子印章的形式上报,并同意使用以下信息绑定电子印章。

印章采集区域 (请在空白处清晰的加盖企业公章):

企业基本信息

- ★ 企业名称: 北京测试企业
- ★ 企业法人: 李军
- ★ 组织机构代码: 9999400000560
- ★ 用户登录名: LUOYUN

#### 申请人信息

- ★ 申请人姓名: 王斌
- ★ 身份证号码: 11010219756001254
- ★ 联系电话: 67811021
- ★ 电子邮件: wangbing@126.com
- ★ 邮寄地址:北京技术开发区荣华中路11号
- ★ 证书主题: C N = 9999400000560-LU O Y U N ,O U = IE L IC , O = 123123123123-云, L=dongcheng, ST=beijing, C=C N

申请人签字:

日期:

- ▶ 填写申请函信息后打印签字,并在印章采集区加盖清晰的公章;
- ▶ 请务必使用扫描仪扫描申请函盖章原件(图片格式为: PNG、JPG、GIF),然后上传确认函。
- ▶ 上传步骤:在需要上传确认函的记录上点击【上传确认函】,出现如下图所示:

国富安公司版权所有

| isiness license applica | ition for the registration system | n of electronic signature | 3                       |  |
|-------------------------|-----------------------------------|---------------------------|-------------------------|--|
| ы                       | 专确认函图片                            |                           |                         |  |
|                         |                                   | 提交                        | 角认函                     |  |
|                         |                                   | 诸诜择后缀名是pr                 | 预览…<br>ng.jpg.gif格式的图片。 |  |
|                         |                                   | 确认上传                      | <b>返回</b>               |  |

▶ 点击"预览"可显示要上传的确认函,如下图所示:

| Private and a constraint of the state state is the state is the s |
|----------------------------------------------------------------------------------------------------|

▶ 预览无误后可点击【确认上传】完成上传,出现如下图所示:

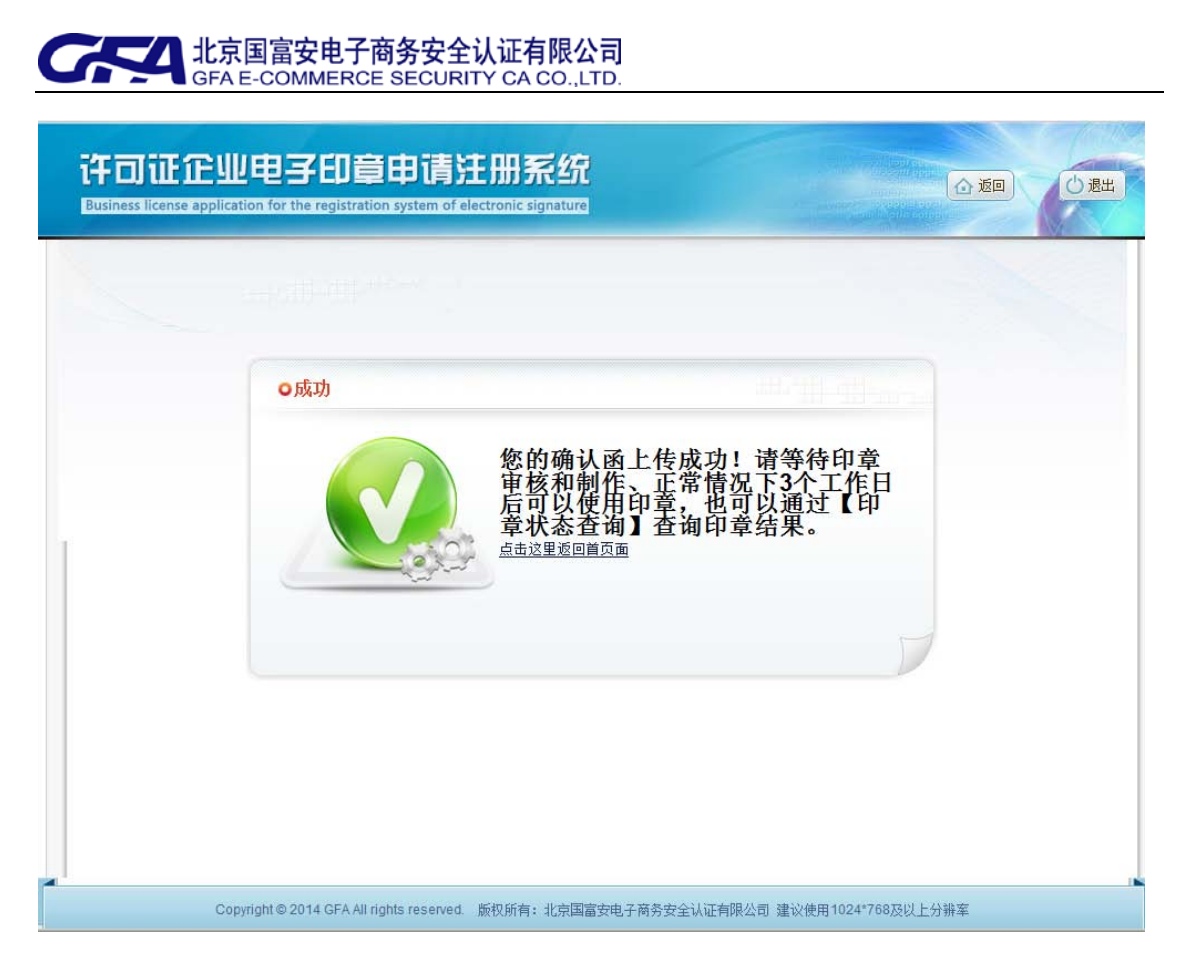

- ▶ 此时确认函上传成功,请等待国富安公司审核和制作印章。
- > 可通过【印章状态查询】功能查询印章审核和制作进度。

### 4、企业多用户绑定印章

- ▶ 适用群体:企业已经有电子印章,一个印章需要绑定多个电子钥匙用户。
- ▶ 申请步骤:插入电子钥匙登录系统后,出现如下图所示:

| isiness license application for the registration system of electronic signature |                                                      |
|---------------------------------------------------------------------------------|------------------------------------------------------|
| 企业已经拥有电子印章.在此可以绑定操作。                                                            | <b>人</b> 欢迎您使用本系统                                    |
| 印章申请状态及确认函上传。                                                                   | 企业代码: 999940000056<br>用户名: 许可证测试用户<br>申请人: 400000560 |
|                                                                                 | 使用说明<br>请您按照左侧说明进行操作<br>问题,请及时联系客服人员                 |
| <b>印章状态查询</b> 查看已经拥有的电子印章信息。                                                    | の理电子印章业务联系が<br>1.国富安北京总部技术支持                         |
|                                                                                 | 010-58103599<br>2全国地方业务受理点<br>帮助信息                   |
|                                                                                 | HELP INFORMATION                                     |

▶ 点击【证书绑定申请】,出现如下图所示,填写申请人信息。

北京国富安电子商务安全认证有限公司

| 午可证企业电子印章申请注册系统<br>Business license application for the registration system of electronic signature |                  |
|----------------------------------------------------------------------------------------------------|------------------|
| 证书绑定申请                                                                                              |                  |
| 企业基本信息 申请人信息                                                                                        |                  |
| ★ 企业名称:北京测试企业                                                                                       |                  |
| ★ 企业代码: 9999400000560                                                                               | 13位进出口企业代码       |
| ★ 企业法人: 李东                                                                                          |                  |
| ★ 法人证件类型: ○ 身份证 ○ 军官证 ○ 士兵证 ○ 护照 ○ 其他                                                               |                  |
| ★ 法人证件号码:                                                                                           | ✔ 通过信息验证!        |
| ★ 申请人姓名:                                                                                            | → 通过信息验证!        |
| ★ 证书主题:                                                                                             | J=测试部,OU=T       |
| ★ 联系地址:北京技术开发区荣华中路11号                                                                               | → 通过信息验证!        |
| ★ 联系电话(手机): 18910123221                                                                             | → 通过信息验证!        |
| ★ 联系电话(座机): 67811024                                                                                | → 通过信息验证!        |
| ★ 电子邮箱: wangqiang@126.com                                                                           | 《通知前周龄延时时,请留公网邮箱 |
| ★ 邮政编码: 100176                                                                                      | ★ ✔ 通过信息验证!      |
| 确认                                                                                                  | 返回               |
|                                                                                                    |                  |

▶ 输入申请人信息确认无误后,点击【确认】按钮,出现如下图所示:

| usiness license application for the reg |                                         |                    |
|-----------------------------------------|-----------------------------------------|--------------------|
| 证书绑定申请                                  |                                         |                    |
| 企业基本信息 申请人信息                            |                                         |                    |
| ★ 企业名称:北京测试企业                           | 提交申请提示                                  | ×                  |
| ★ 企业代码: 9999400000560                   |                                         | 代码                 |
| ▲ 企业法人: 李东                              | 请您重新检查信息是否正确,提交后信息将不能做                  | 处更改。确定要保存并提交吗?     |
| ★ 法人证件类型: ○ 身份证 ○ 军官)                   | 1)                                      | 中语分开派回答者           |
| ★ 法人证件号码: 11010219800302725             | 4                                       | 山 症 又 并 赵 回 私 旦    |
| ★ 申请人姓名: 王强                             | 1                                       | <li>✓ 通知管理验证!</li> |
| ★ 证书主题: CN=9999400000560-许可             | 临现前式用户, EMAILADDRESS=test@ec.com.cn, OU | =测试部, OU=T         |
| ★ 联系地址: 北京技术开发区荣华中路1                    | 18                                      | ✓通过信息验证!           |
| ★ 联系电话(手机): 18910123221                 |                                         | ✓通过信息验证!           |
| ▶ 联系电话(座机):                             |                                         | ✓通过信息验证!           |
| ▶ 电子邮箱: wangqiang@126.com               |                                         | 《加速的管理》)。请留公园邮箱    |
|                                         |                                         |                    |

- > 如需修改申请信息,点击【我要退出提交并返回检查】进行修改;
- > 若无需修改,点击【我已检查并确认提交】按钮后,出现如下图所示:

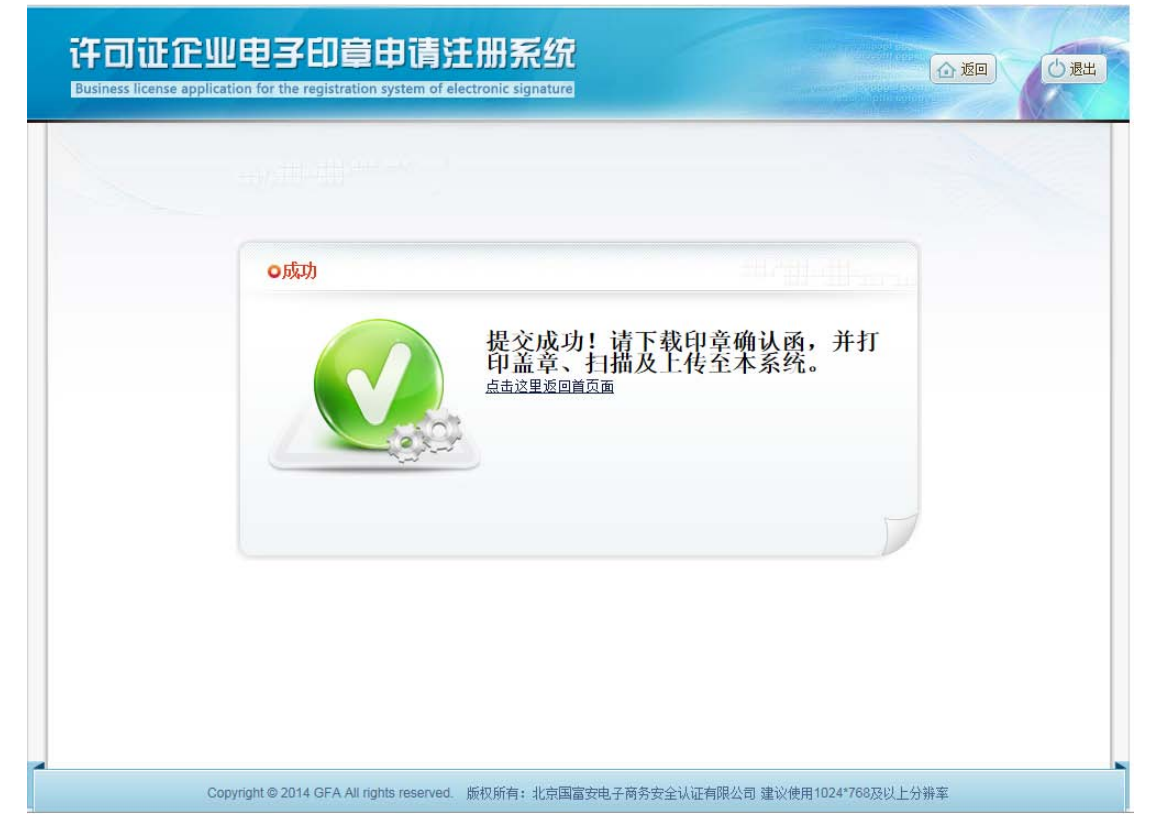

▶ 【点击这里返回首页面】,如下图所示:

国富安公司版权所有

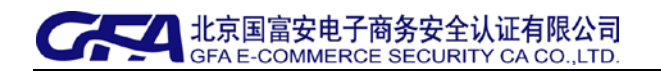

| Ú.                                                |                                                                                                    |         |              | 册系统      | ]章申请注<br>istration system of ele | 企业电子<br>e application for the re | siness licer |
|---------------------------------------------------|----------------------------------------------------------------------------------------------------|---------|--------------|----------|----------------------------------|----------------------------------|--------------|
| 用本系统<br>9999400000560<br>LUCYUN<br>云              | <b>次迎您使用</b><br>企业代码: {<br>用户名: LU<br>申请人: 云                                                                                                    | 印章变更操作。 | 你变更,点击此处可进行时 | 清<br>,   | 电子印章申<br>查询、下载<br>点击此处           | 3子印章变更                           | 0            |
| E创说明进行操作,如<br>3时联系客服人员。                           | 使用说明<br>请您按照左侧<br>问题,请及即                                                                                                    |         |              | ;及确认函上传。 | 印章申请状态                           | D章确认函打印及。                        | 2            |
| 印章业务联系方式<br>京总部技术支持电话<br>5599<br>社务受理点<br>限格ATION | <ul> <li>         ・ か理电子印         <ul> <li>1.国富安北京                 010-5810355</li>                 2.全国地方引</ul></li> </ul> <li>                 お助信川                 HELP INFOR</li> |         | 0            | 的电子印章信息。 | 查看已经拥有                           | 『章状态查询                           | <b>?</b>     |
|                                                   | 010-58103<br>2全国地方<br>帮助信<br>HELP INFO                                                                                                    |         |              |          |                                  |                                  |              |

▶ 点击【印章确认函打印及上传】按钮,出现如下图所示:

|   | 企业名称   | 企业代码          | 申请人证书主题                  | 申请时间                | 类型   | 状态  | 操作           |
|---|--------|---------------|--------------------------|---------------------|------|-----|--------------|
| 1 | 北京测试企业 | 9999400000560 | CN=9999400000560-LUOYUN, | 2015-07-23 18:41:54 | 印章变更 | 新申请 | 查看申请函下载上传申请函 |
| 2 | 北京测试企业 | 9999400000560 | CN=9999400000560-LUOYUN, | 2015-07-23 17:47:29 | 印章变更 | 已审核 | 查看 浏览申请函     |
| 3 | 北京测试企业 | 9999400000560 | CN=9999400000560-LUOYUN, | 2015-07-23 16:14:26 | 印章申请 | 已审核 | 查看 浏览申请函     |
|   |        |               |                          |                     |      |     |              |

▶ 在需要绑定印章的记录上点击【申请函下载】,出现如下图所示:

|   | 企业多  |                                   | 由法人证书主题         | 由法时间   | ***         | 操作            |
|---|------|-----------------------------------|-----------------|--------|-------------|---------------|
| 1 | 北京测试 |                                   | xpiorer         |        |             | 查看申请函下载 上传确认函 |
| 2 | 北京测试 | <b>兰</b> 有和跟踪下                    |                 | 搜索卜载项  | Q           | 查看 浏览确认图      |
|   |      | 999940000pdf 84<br>172.18.102.139 | .8 KB 要打开或保存此文( | 件吗? 打开 | <u>保存</u> ▼ |               |

可选择"打开"直接显示申请函内容,或选择"保存"另存到本地磁盘后再打开申请函 内容,出现如下图所示:

| CFA<br>GFA E-COMM | ·电子商务安全认证有限公司<br>MERCE SECURITY CA CO.,LTD.                                              |
|-------------------|------------------------------------------------------------------------------------------|
|                   |                                                                                          |
|                   | 许可证申领系统电子签章申请确认函                                                                         |
| 应商务               | 部配额许可证事务局为实现许可证申领系统的无纸化和电子许可证                                                            |
| 的要求,我             | 公司现申请办理电子签章业务, 同意将许可证申领材料采用电子签章                                                          |
| 的形式上报             | 1,并同意使用以下信息绑定电子签章。                                                                       |
| 印章采               | 集区域 (请在空白处清晰的加盖企业公章):                                                                    |
|                   |                                                                                          |
|                   |                                                                                          |
|                   |                                                                                          |
|                   |                                                                                          |
|                   |                                                                                          |
|                   |                                                                                          |
| 企业基本信             | 息                                                                                        |
| ★ 企业名             | 称:北京测试企业                                                                                 |
| ★ 企业法             | 人: 李东                                                                                    |
| ★ 组织机             | 构代码: 9999400000560                                                                       |
| ★ 用户登             | 录名: LUOYUN                                                                               |
| 申请人信息             | ۶.                                                                                       |
| ★ 申请人             | 姓名: 王斌                                                                                   |
| ★ 身份证             | 号码: 11010219756001254                                                                    |
| ★ 联系电             | 话: 67811021                                                                              |
| ★ 电子邮             | 件: wangbing@126.com                                                                      |
| ★ 邮寄地             | 址: 北京技术开发区荣华中路11号                                                                        |
| ★ 证书主             | 題: CN=9999400000560-LUOYUN, OU=IELIC,<br>O=123123123123-云, L=dongcheng, ST=beijing, C=CN |
| 申请人签字             | 4: 日期:                                                                                   |

- ▶ 填写申请函信息后打印签字,并在印章采集区加盖清晰的公章;
- ▶ 请务必使用扫描仪扫描申请函盖章原件(图片格式为: PNG、JPG、GIF), 然后上传确认函;
- ▶ 上传步骤:在需要上传确认函的记录上点击【上传确认函】,出现如下图所示:

| Business license applica | tion for the registration sys | tem of electronic signatu | re                |          |  |
|--------------------------|-------------------------------|---------------------------|-------------------|----------|--|
|                          |                               |                           |                   |          |  |
|                          |                               | 提交                        | 确认函               | <b>ū</b> |  |
|                          |                               | 请选择后缀名是                   | ong.jpg,gif格式的图片. |          |  |
|                          |                               | 确认上传                      | 返回                |          |  |

▶ 点击"预览"可显示要上传的确认函,如下图所示:

| PUTERAGE TEXT PREVIOUS         PUTERAGE TEXT PREVIOUS         PUTERAGE TEXT PREVIoUS         PUTERAGE TEXT PREVIoUS         PUTERAGE TEXT PREVIOUS         PUTERAGE TEXT PREVIOUS         PUTERAGE TEXT PREVIOUS         PUTERAGE TEXT PREVIOUS         PUTERAGE TEXT PREVIDENT         PUTERAGE TEXT PREVIOUS         PUTERAGE TEXT PREVIOUS         PUTERAGE TEXT PREVIOUS         PUTERAGE TEXT PREVIOUS         PUTERAGE TEXT PREVIOUS         PUTERAGE TEXT PREVIOUS         PUTERAGE TEXT PREVIOUS         PUTERAGE TEXT PREVIOUS         PUTERAGE TEXT PREV |
|----------------------------------------------------------------------------------------------------|
| 确认上传 返回                                                                                                    |

▶ 预览无误后可点击【确认上传】完成上传,出现如下图所示:

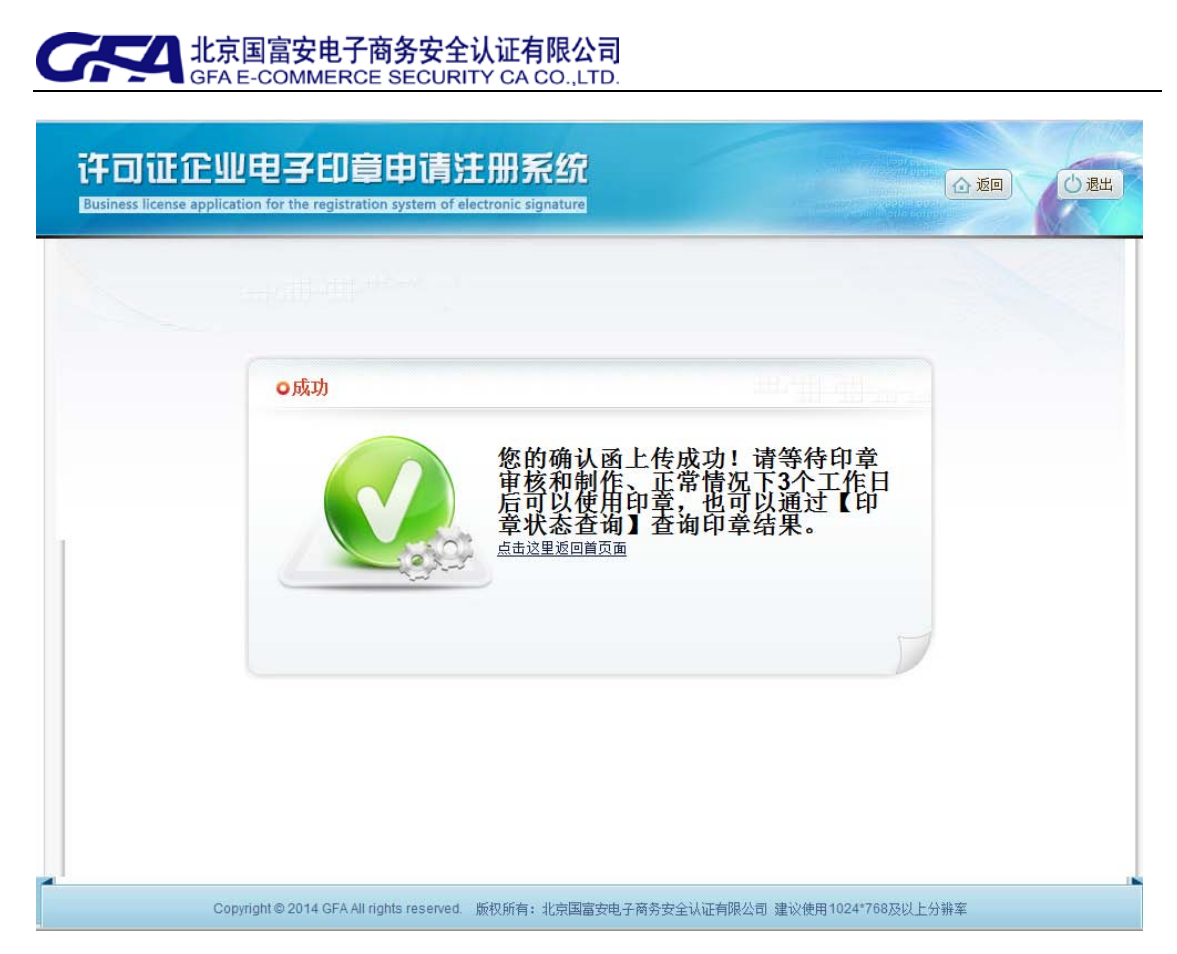

- ▶ 此时确认函上传成功,请等待国富安公司审核和制作印章。
- > 可通过【印章状态查询】功能查询印章审核和制作进度。
- 5、证书更新后续绑印章
  - 适用群体:电子钥匙更新(即数字证书更新)、电子钥匙更换(绿色、蓝色钥匙更换 成银色钥匙)。

申请步骤: 插入电子钥匙登录系统后, 出现如下图所示:

国富安公司版权所有

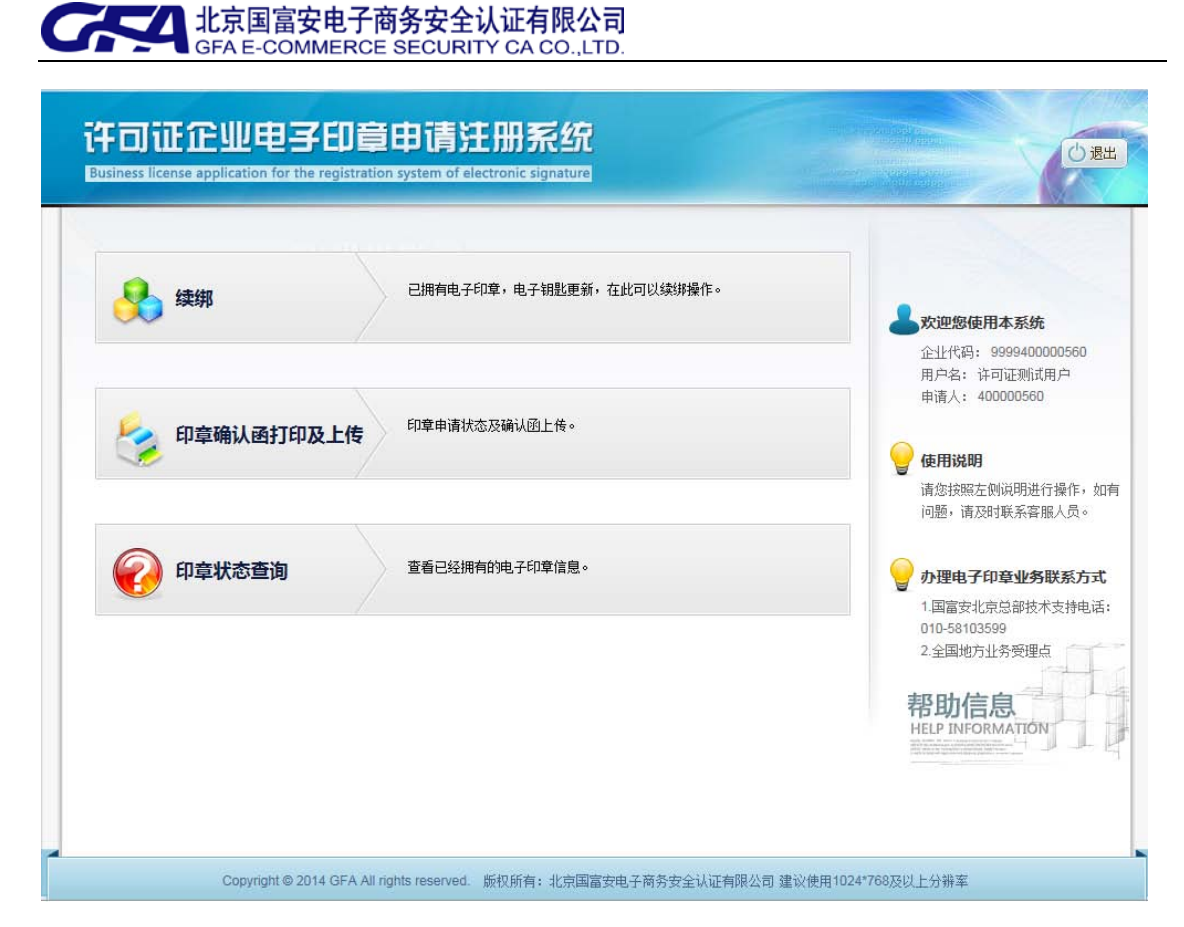

▶ 点击【续绑】,出现如下图所示:

| 午可证企业电子印章申请注册系统<br>Susiness license application for the registration system of electronic signature |                                        |
|----------------------------------------------------------------------------------------------------|----------------------------------------|
| 印章申请                                                                                                |                                        |
| 企业基本信息 申请人信息                                                                                        |                                        |
| ★ 企业名称:北京测试企业                                                                                       | _                                      |
| ★ 企业代码: 9999400000560                                                                               | 13位进出口企业代码                             |
| ★ 企业法人: 李东                                                                                          |                                        |
| ★ 法人证件类型: ○ 身份证 ○ 军官证 ○ 士兵证 ○ 护照 ○ 其他                                                               | _                                      |
| ★ 法人证件号码: 11010219756001254                                                                         |                                        |
| ★ 申请人姓名: 王强                                                                                         |                                        |
|                                                                                                    | ====================================== |
| ★ 联系地址:北京技术开发区荣华中路11号                                                                               |                                        |
| ★ 联系电话(手机): 18910123221                                                                             | _                                      |
| ★ 联系电话(座机): 67811024                                                                                |                                        |
| ★ 电子邮箱: wangqiang@126.com                                                                           | 为确保用户能收到邮件,请留公网邮箱                      |
| ★ 邮政编码: 100176                                                                                      | _                                      |
|                                                                                                    | _                                      |
| 确认 返回                                                                                               |                                        |
|                                                                                                    |                                        |
|                                                                                                    |                                        |
| Copyright © 2014 GFA All rights reserved. 版权所有:北京国富安电子商务安全认证有                                       | •                                      |

> 无需修改申请人信息,直接点击【确认】按钮,出现如下图所示:

| Business license application for the re | egistration system of electronic signature |                               | 企返回                 | 10 |
|-----------------------------------------|--------------------------------------------|-------------------------------|---------------------|----|
|                                         |                                            |                               |                     |    |
| 印草甲请                                    |                                            |                               |                     |    |
| 企业基本信息申请人信息                             |                                            |                               |                     |    |
| ★ 企业名称:北京测试企业                           | 提交申请提示                                     | >                             |                     |    |
| ★ 企业代码: 9999400000560                   |                                            |                               | 代码                  |    |
| ★ 企业法人: 李东                              | 请您重新检查信息是否正确,提交后信息将不                       | 能做更改。确定要保存并提交吗?               | B                   |    |
| 🔹 法人证件类型: 🔿 身份证 🔿 军1                    |                                            |                               |                     |    |
| ★ 法人证件号码: 1101021975600125              | 我已检查开铺队提交 我要<br>34                         | "呕出提父开呕回检查                    | 期金证!                |    |
| ★ 申请人姓名: 王强                             |                                            | <ul> <li>Inclusion</li> </ul> | 意验证!                |    |
| ★ 证书主题: <u>CN=9999400000560-许</u>       | 可证测试用户, EMAILADDRESS=test@ec.com.cn,       | OU=测试部, OU=T                  |                     |    |
| ★ 联系地址:北京技术开发区荣华中路                      | 411号                                       | ✔ 通过信息                        | 验证!                 |    |
| ★ 联系电话(手机): 18910123221                 |                                            | 1                             | 通过信息验证:             |    |
| ★ 联系电话(座机): 67811024                    |                                            | 1                             | 通过信息验证!             |    |
| ★ 电子邮箱: wangqiang@126.com               |                                            | <b>《</b> 》。最短期的               | <b>践</b> 種抽样;请留公网邮箱 |    |
| ★ 邮政编码: <u>100176</u>                   |                                            | ✔ 通过信息                        | 验证!                 |    |
|                                         |                                            |                               |                     |    |

▶ 点击【我已检查并确认提交】按钮,出现如下图所示:

.. .

. . . \_

\_\_\_\_

| 许可证企业电子印章申请注册系统<br>Business license application for the registration system of electronic signature | 企返回しし渡出 |
|----------------------------------------------------------------------------------------------------|---------|
|                                                                                                    |         |
| o成功                                                                                                 |         |
| Copyright © 2014 GFA All rights reserved. 版权所有:北京国富安电子商务安全认证有限公司 建议使用1024*768及以上分                   | 辨率      |

▶ 续绑成功,可以正常使用电子印章。

国富安公司版权所有

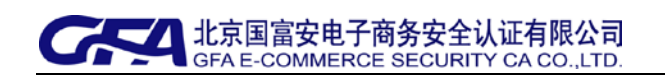

- 6、查询印章申请
  - ▶ 适用群体:用户已经提交印章申请,需要查询申请的状态;
  - ▶ 查询步骤:插入电子钥匙登录系统后,出现如下图所示:

| 许可证企业电子印章申请注册系统<br>Business license application for the registration system of electronic signature |                                                                                                    |
|----------------------------------------------------------------------------------------------------|----------------------------------------------------------------------------------------------------|
| <ul> <li>使子印章变更</li> <li>电子印章申请<br/>查询、下载,<br/>点击此处</li> <li>印章申请优态及确认图上传。</li> </ul>               | ★ 次迎您使用本系统<br>企业代码: 9999400000560<br>用户名: LUOYUN<br>申请人: 云 ● 使用说明<br>请您按照左侧说明进行操作,如声<br>问题,请及时挺系弯照人员。 |
| <b>印章状态查询</b> 查看已经拥有的纯子印章信息。                                                                        | ・・・・・・・・・・・・・・・・・・・・・・・・・・・・・・・・                                                                      |
| Copyright © 2014 GFA All rights reserved. 版权所有:北京国富安电子商务安全认证有限公司 建议使用103                            | 4*768及以上分辨率                                                                                           |

> 点击【印章确认函打印及上传】按钮,出现如下图所示,

|   | 企业名称   | 企业代码          | 申请人证书主题                  | 申请时间                | 类型   | 状态  | 操作             |
|---|--------|---------------|--------------------------|---------------------|------|-----|----------------|
| 1 | 北京测试企业 | 9999400000560 | CN=9999400000560-LUOYUN, | 2015-07-23 18:41:54 | 印章更新 | 新申请 | 查看 申请函下载 上传申请函 |
| 2 | 北京测试企业 | 9999400000560 | CN=9999400000560-LUOYUN, | 2015-07-23 17:47:29 | 印章更新 | 已审核 | 查看 浏览申请函       |
| 3 | 北京测试企业 | 9999400000560 | CN=9999400000560-LUOYUN, | 2015-07-23 16:14:26 | 印章申请 | 已审核 | 查看 浏览申请函       |
|   |        |               |                          |                     |      |     |                |

▶ 通过"类型"和"状态"栏可以看到企业印章申请的类型和目前审批进度。

8、印章状态查询

北京国富安电子商务安全认证有限公司

- ▶ 适用群体: 企业已经拥有电子印章, 可以在此查询电子印章状态和具体信息。
- ▶ 查询步骤:插入电子钥匙登录系统后,出现如下图所示:

| 已拥有电子印章,如果企业名称变更,点击此处可进行印章变 | 更操作。                                          |
|-----------------------------|-----------------------------------------------|
| 印章申请状态及确认图上传。               | 申请人:云<br>使用说明<br>请您按照左侧说明进行操作<br>问题,请及时联系容服人员 |
| 查看已经拥有的电子印章信息。              |                                               |

▶ 点击【印章状态查询】按钮,出现如下图所示:

北京国富安电子商务安全认证有限公司

|   | 企业名称   | 企业代码          | 申请时间                    | 状态 | 操作 |
|---|--------|---------------|-------------------------|----|----|
| 1 | 北京测试企业 | 9999400000560 | 2015-07-29 16:13:27.982 | 正常 | 查看 |
| 2 | 北京测试企业 | 9999400000560 | 2015-07-29 16:08:16.322 | 注销 | 查看 |
| 3 | 北京测试企业 | 9999400000560 | 2015-07-28 13:45:45.427 | 注销 | 查看 |
|   |        |               |                         |    |    |

本页可查看印章状态,并且选择某一条印章信息,点击【查看】,出现如下图所示, 可以查看印章申请信息:

国富安公司版权所有

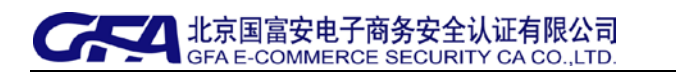

| 许可证企业电子印章申请注册系统<br>Business license application for the registration system of electronic signature |                |
|----------------------------------------------------------------------------------------------------|----------------|
| 印章信息                                                                                                |                |
| 企业基本信息申请人信息印章信息                                                                                     |                |
| ★ 企业名称:北京测试企业                                                                                       |                |
| ★ 企业代码: 9999400000560                                                                               |                |
| ★ 企业法人: 李东                                                                                          |                |
| ★ 法人证件类型:                                                                                           |                |
| ★ 法人证件号码: _11010219756001254                                                                        |                |
| ★ 申请人姓名: 王斌                                                                                         |                |
| ★ 证书主题:                                                                                             |                |
| ★ 联系地址: 北京技术开发区荣华中路11号                                                                              |                |
| ★ 联系电话(手机): 18910244499                                                                             |                |
| ★ 联系电话(座机): <u>67811021</u>                                                                         |                |
| ★ 电子邮箱: wangbing@126.com                                                                            |                |
| ★ 由硬始编码: 100176                                                                                     |                |
| 印章状态:正常                                                                                             |                |
| 印章图片:                                                                                               |                |
| Copyright © 2014 GFA All rights reserved. 版权所有:北京国富安电子商务安全认证有限公司 建议使用                               | 1024★768及以上分辨率 |

## 9、联系我们

国富安公司为您提供各个环节的完善服务支持,确保您的一切咨询均会得到满意的答复。 您可以通过以下方式与我们联系,我们将会热忱的为您服务。

国富安运营网: http://www.gfapki.com.cn

许可证签章系北京总部统技术支持电话: 010-58103599

传真: 86-10-67800318

地址:北京经济技术开发区荣华中路 11 号中国国际电子商务大厦 7 层

邮编: 100176

国富安公司版权所有